## 【Zoom のアップデート(確認)方法】

## ①パソコンにインストールされている Zoom を立ち上げる

↓デスクトップにアイコンがある場合 ↓デスクトップにない場合は、タスクバーの虫メガネから"Zoom"と検索

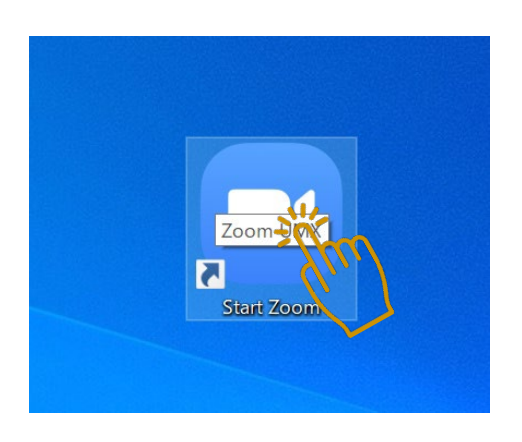

| <b>すべて</b> アプリ ドキュメント ウェブ その他 <del>-</del>                                                                     | н … х       |
|----------------------------------------------------------------------------------------------------|-------------|
| 最も一致する検索結果                                                                                                    |             |
| <b>Zoom</b><br>بال <del>ر</del> ج                                                                              | zoom        |
| 設定                                                                                                    | Zoom        |
| ②、簡単操作の拡大鏡の設定  >                                                                                               | דער די      |
| ◎、拡大鏡のレンズサイズの変更 >                                                                                              |             |
|                                                                                                    | □ 開<        |
| 7 mm                                                                                                    | ── Zoom の終了 |
| P P1-0-1                                                                                                    | ·           |
| A                                                                                                    |             |
| A summer as were                                                                                               |             |
| the second second second second second second second second second second second second second second second s |             |
|                                                                                                    |             |
| 2 Zoom                                                                                                    |             |
| 🔎 🛱 🔽 🔳 🥥 🛤 🗷 🖷 🏩                                                                                              |             |

## ②起動したらタスクバーの < をクリックする

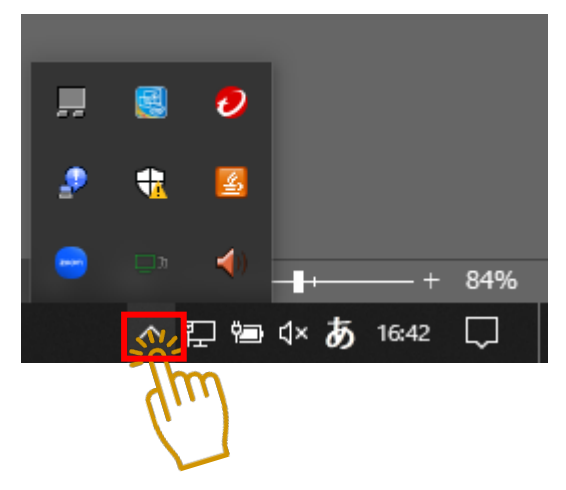

③Zoom アイコンを右クリックし、「アップデートを確認」をクリックする

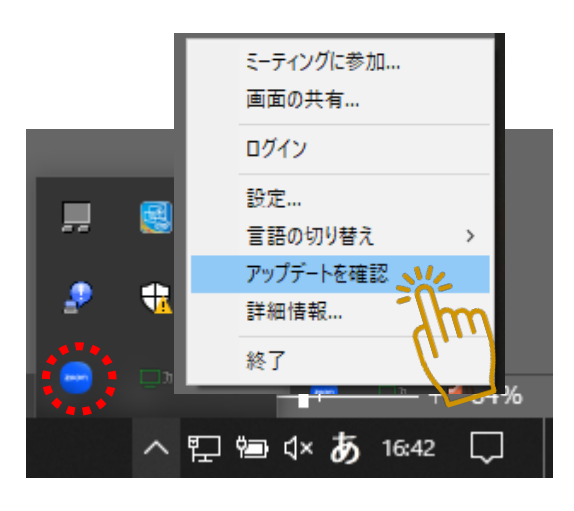

④以下の表示が出たら、バージョンを更新する必要がありますので⑤に進んでください。

| 😑 Zoom の更新                                                                                       | _      |    | × |
|--------------------------------------------------------------------------------------------------|--------|----|---|
| 更新可能!<br>新バージョン 5.12.8 (10232) が利用可能です。現在利用しているのは 5.12.2 (928                                    | 1) です。 |    |   |
| Release notes of 5.12.8 (10232)<br>Resolved Issues<br>-Security enhancements<br>-Minor bug fixes |        |    |   |
| Release notes of 5.12.7 (10196)<br>Resolved Issues<br>-Security enhancements<br>-Minor bug fixes |        |    |   |
| Release notes of 5.12.6 (10137)<br>General features<br>-Dutch language support                   |        |    |   |
|                                                                                                  | キャン    | セル |   |

※以下のように「最新の状態を保っています」という表示が出たら、お使いの Zoom は最新のバージョンですので、 ここで終了です。

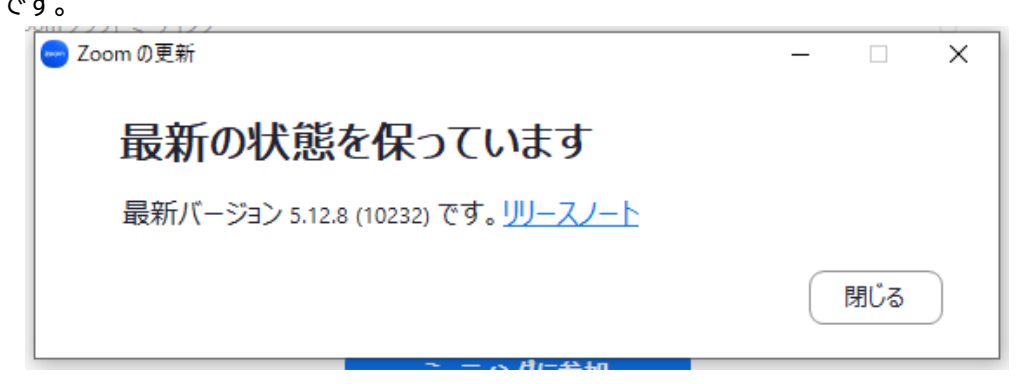

⑤青いバーが右まで進み、「インストール」が出てきたらクリック

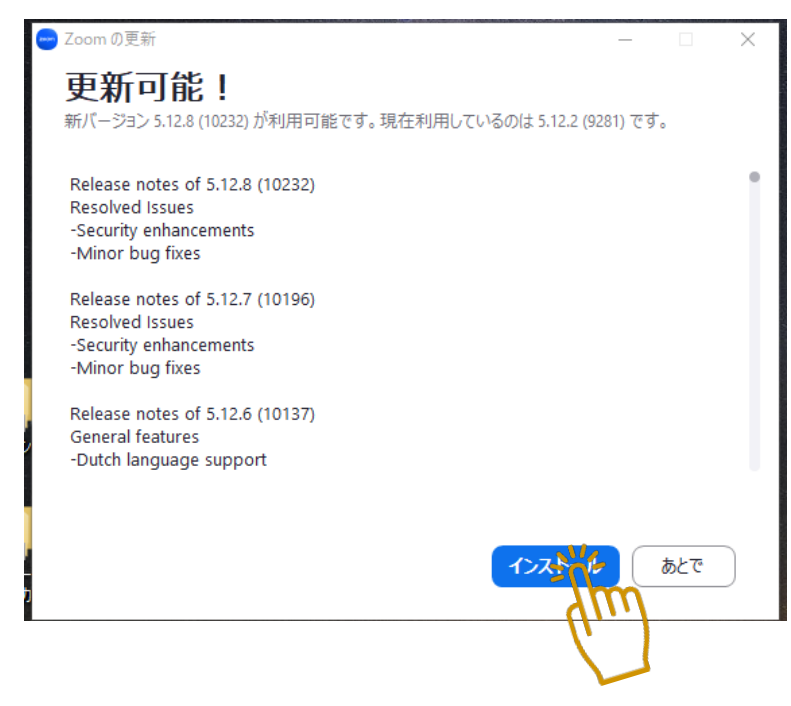

⑥インストール中は以下の表示が出るので、ウィンドウを閉じずにお待ちください。

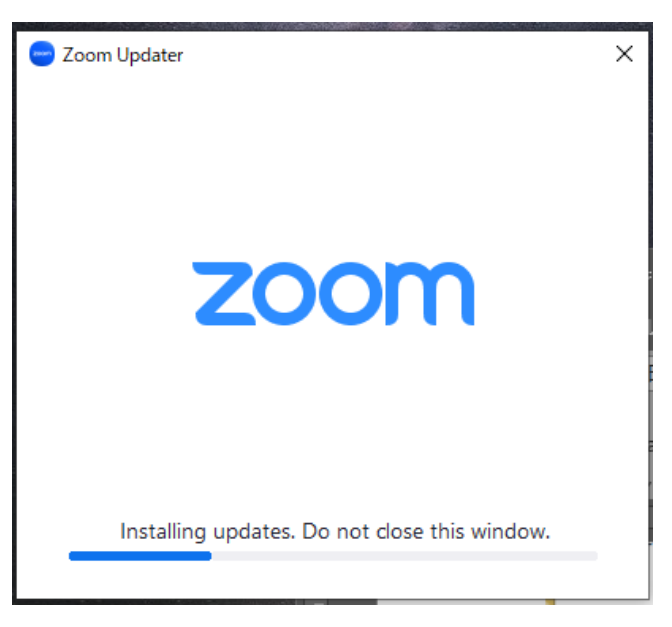

⑦インストールが完了したら、以下の表示になります。 こちらでバージョンアップ終了です。

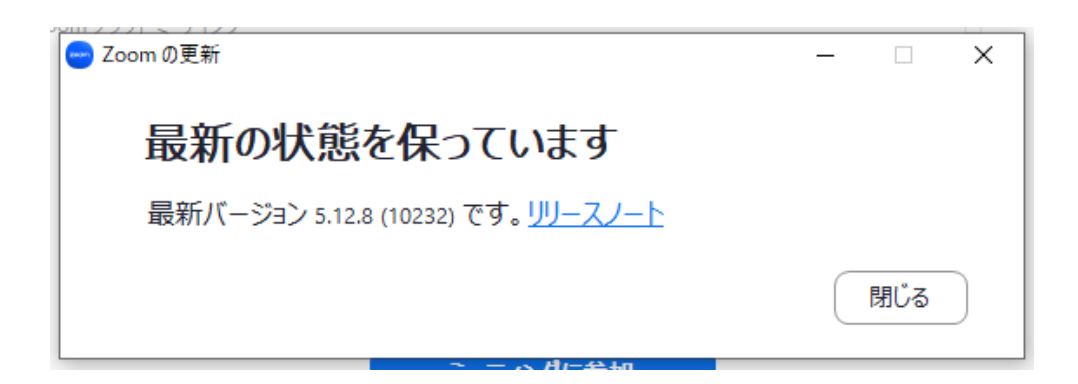